# Яндекс.Почта (мобильное приложение для устройств с Android)

Инструкция по установке экземпляра мобильного приложения, предоставленного для проведения экспертной проверки

14.03.2022

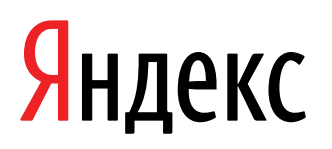

Яндекс.Почта (мобильное приложение для устройств с Android). Инструкция по установке экземпляра мобильного приложения, предоставленного для проведения экспертной проверки. Версия 1

Дата подготовки документа: 14.03.2022

Этот документ является составной частью технической документации Яндекса.

© 2008—2022 ООО «ЯНДЕКС». Все права защищены.

## Предупреждение об исключительных правах и конфиденциальной информации

Исключительные права на все результаты интеллектуальной деятельности и приравненные к ним средства индивидуализации юридических лиц, товаров, работ, услуг и предприятий, которым предоставляется правовая охрана (интеллектуальную собственность), используемые при разработке, поддержке и эксплуатации службы Яндекс.Почта (мобильное приложение для устройств с Android), включая, но не ограничиваясь, программы для ЭВМ, базы данных, изображения, тексты, другие произведения, а также изобретения, полезные модели, товарные знаки, знаки обслуживания, коммерческие обозначения и фирменные наименования, принадлежат ООО «ЯНДЕКС» либо его лицензиарам.

Использование результатов интеллектуальной деятельности и приравненных к ним средств индивидуализации в целях, не связанных с разработкой, поддержкой и эксплуатацией службы Яндекс.Почта (мобильное приложение для устройств с Android), не допускается без получения предварительного согласия правообладателя. Настоящий документ содержит конфиденциальную информацию ООО «ЯНДЕКС». Использование конфиденциальной информации в целях, не связанных с разработкой, поддержкой и эксплуатацией службы Яндекс.Почта (мобильное приложение для устройств с Android), а равно как и разглашение таковой, не допускается. При этом под разглашением понимается любое действие или бездействие, в результате которых конфиденциальная информация в любой возможной форме (устной, письменной, иной форме, в том числе с использованием технических средств) становится известной третьим лицам без согласия обладателя такой информации либо вопреки трудовому или гражданско-правовому договору.

Отношения ООО «ЯНДЕКС» с лицами, привлекаемыми для разработки, поддержки и эксплуатации службы Яндекс.Почта (мобильное приложение для устройств с Android), регулируются законодательством Российской Федерации и заключаемыми в соответствии с ним трудовыми и/или гражданско-правовыми договорами (соглашениями). Нарушение требований об охране результатов интеллектуальной деятельности и приравненных к ним средств индивидуализации, а равно как и конфиденциальной информации, влечет за собой дисциплинарную, гражданско-правовую, административную или уголовную ответственность в соответствии с законодательством Российской Федерации.

#### Контактная информация

ООО «ЯНДЕКС» https://www.yandex.ru Тел.: +7 495 739 7000 Email: pr@yandex-team.ru Главный офис: 119021, Россия, г. Москва, ул. Льва Толстого, д. 16

## Содержание

| Установка                    | 6 |
|------------------------------|---|
| Скачивание и установка       | 6 |
| Авторизация                  | 6 |
| Необходимость авторизации    | 6 |
| Порядок авторизации          | 6 |
| Добавление ящика             | 7 |
| Вход по PIN-коду             | 7 |
| Вход по отпечатку пальца     | 7 |
| Быстрый старт                | 8 |
| Выход из ящика               | 8 |
| Временное отключение ящика   | 8 |
| Выход из аккаунта            | 8 |
| Удаление ящика из приложения | 8 |
|                              |   |

### Установка

#### Скачивание и установка

**Внимание:** Приложение поддерживается на смартфонах и планшетах на базе Android 6.0.0 и выше.

• Скачайте приложение из официального магазина.

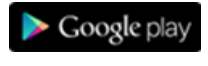

AppGallery

• Установите приложение из каталога приложений Яндекса.

На странице приложения введите номер вашего мобильного телефона и нажмите кнопку **Получить**. На указанный номер придет SMS-сообщение от Yandex со ссылкой для скачивания.

#### Авторизация

#### Необходимость авторизации

Для работы в приложении авторизация пользователя является необходимой.

#### Порядок авторизации

Шаги авторизации в приложении зависят от того, аккаунт какого почтового сервиса используется.

#### Яндекс

- 1. В списке почтовых сервисов выберите Яндекс.
- 2. Введите ваш логин и пароль на Яндексе.

**Примечание:** Если вы настраиваете получение почты с ящика вида «login@yandex.ru», логином является часть адреса до знака «@». Если вы используете Яндекс.Почту для домена, в качестве логина необходимо указывать полный адрес почтового ящика. Если вы включили двухфакторную аутентификацию, используйте одноразовый пароль, сгенерированный приложением Яндекс.Ключ.

3. Нажмите Войти.

#### Mail.Ru, Google, Outlook.com, Hotmail, Рамблер или Yahoo!

- 1. В списке почтовых сервисов выберите нужный.
- 2. Введите ваш логин и пароль на этом сервисе.
- 3. Предоставьте Яндексу доступ к вашему ящику.

**Примечание:** Яндексу требуется доступ к вашему ящику, для того чтобы отправлять письма с помощью приложения Яндекс.Почта. Никаких действий с ящиком без вашего ведома Яндекс выполнять не будет.

4. Нажмите Войти.

#### QIP или NGS

- 1. В списке почтовых сервисов выберите Яндекс.
- 2. Введите ваш логин и пароль от ящика.

**Примечание:** В качестве логина необходимо указывать полный адрес почтового ящика (например login@qip.ru).

3. Нажмите Войти.

#### Другая почта

- 1. В списке почтовых сервисов выберите Другая почта.
- 2. В поле Логин введите ваш почтовый адрес полностью (например cheshire.cat@forestmail.com).
- 3. Нажмите Далее.
- 4. Введите пароль от вашего почтового ящика.

Яндекс.Почта (мобильное приложение для устройств с Android). Инструкция по установке экземпляра мобильного приложения, предоставленного для проведения экспертной проверки

#### 5. Нажмите Войти.

#### Не удалось определить настройки IMAP и SMTP

Если вы видите такое сообщение, значит, приложение не может автоматически настроить соединение с вашим ящиком. Нажмите **Настроить вручную** и укажите следующие параметры:

Сервер входящей почты (ІМАР)

- Сервер IMAP imap.yandex.ru
- Порт 993
- SSL-шифрование включите опцию

Нажмите **Далее**.

Сервер входящей почты (SMTP)

- Сервер SMTP smtp.yandex.ru
- Порт 465
- SSL-шифрование включите опцию

```
Нажмите Далее.
```

#### Добавление ящика

Вы можете пользоваться одновременно несколькими почтовыми ящиками (например, домашним и рабочим) и быстро переключаться между ними. Для этого добавьте все нужные ящики в приложение:

- 1. Вытяните экран слева.
- Нажмите значок в верхней части экрана.

Чтобы переключиться на другой ящик:

- 1. Вытяните экран слева.
- 2. Нажмите на портрет нужного аккаунта.

Вы также можете переключиться на другой ящик с домашнего экрана устройства:

- 1. Нажмите и удерживайте значок приложения Яндекс.Почты.
- 2. Выберите в открывшемся списке нужный вам ящик.

Примечание: Быстрый старт доступен для устройств с Android версии 8.0 и выше.

#### Вход по PIN-коду

Чтобы обезопасить ваш аккаунт, вы можете включить вход по PIN-коду. Для этого:

- 1. Вытяните экран слева.
- 2. Нажмите кнопку Настройки (под списком папок и меток).
- 3. Включите опцию Вход по PIN-коду.
- 4. Выберите и введите ваш PIN, повторите ввод.

Яндекс.Почта будет запрашивать ваш PIN-код при каждом входе в приложение.

#### Вход по отпечатку пальца

Если на вашем устройстве есть встроенный сканер отпечатка пальца, то вы можете настроить вход по отпечатку. Для этого:

- 1. Вытяните экран слева.
- 2. Нажмите кнопку Настройки (под списком папок и меток).
- 3. Включите опцию Вход по отпечатку пальца.

При включении входа по отпечатку пальца автоматически будет включен вход по PIN-коду. Вы можете войти в приложение как при помощи отпечатка, так и PIN-кода.

#### Быстрый старт

Выбор ящика, просмотр календаря и написание письма вы можете выполнять прямо с домашнего экрана устройства. Для этого:

- 1. Нажмите и удерживайте значок приложения Яндекс.Почты.
- 2. В появившемся контекстном меню выберите один из доступных вариантов действий.

**Примечание:** Быстрый старт доступен для устройств с Android версии 8.0 и выше.

#### Выход из ящика

#### Временное отключение ящика

Вы можете временно отключить один из ящиков. Для этого:

- 1. Вытяните экран слева.
- 2. Нажмите кнопку Настройки (под списком папок и меток).
- 3. Выберите аккаунт, который хотите отключить.
- 4. Отключите опцию Использовать эту почту.

#### Выход из аккаунта

Вы можете выйти из аккаунта. Для этого:

- 1. Вытяните экран слева.
- 2. Нажмите кнопку Выход (под списком папок и меток).

#### Удаление ящика из приложения

Чтобы полностью удалить ящик из приложения:

- 1. Откройте настройки смартфона.
- 2. В блоке Учетные записи и архивация выберите Учетные записи.
- 3. Нажмите на аккаунт, который вы хотите удалить.
- 4. Нажмите значок Удалить уч. запись и подтвердите удаление.

Яндекс.Почта (мобильное приложение для устройств с Android). Инструкция по установке экземпляра мобильного приложения, предоставленного для проведения экспертной проверки